## **Creating a Personal Delegate in Concur**

The Concur system allows you to create Delegates and Travel Assistants who can act on your behalf. A Delegate is a user who is granted permission to act on behalf of another user to perform tasks such as creating or approving requests and expense reports.

A personal delegate can assist in preparing Requests and Expense Reports on your behalf. Additional permissions may include the ability to view receipt images and/or receive copies of emails. However, Personal Delegates cannot submit reports on your behalf. Personal Delegates can use the Notify feature to send an email notification to you when a request or report is ready to be submitted.

Delegates may be managed and assigned through the Request Delegates link on the Profile Options page or by following the steps below to access the Expense Delegates link.

Follow the steps below to create a delegate:

- 1. Click the Profile link
- 2. Click the Profile Settings link

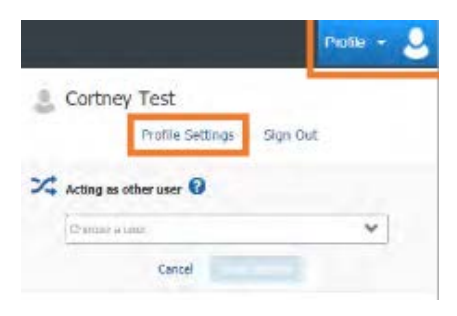

## Result: You will be directed to the Profile Options page. 3. Click the Expense Delegates link.

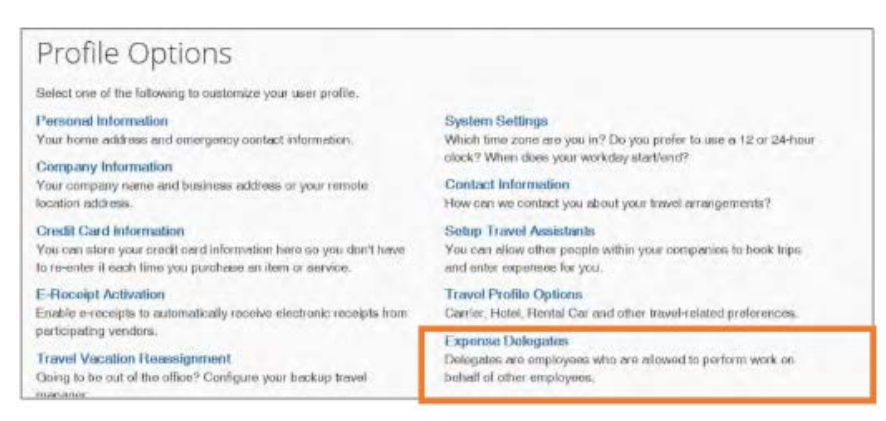

## 4. Click the Add button.

| _    |                  |                   | •                                             |                         |                                    |                                                        |            |
|------|------------------|-------------------|-----------------------------------------------|-------------------------|------------------------------------|--------------------------------------------------------|------------|
| Expe | ense and<br>Name | Request share de  | elegates. By assigning p<br>Can View Receipts | ermissions to a delega  | te, you are assigni<br>Can Approve | ng permissions for Expense ar<br>Can Approve Temporary | d Request. |
| You  | may ass          | ign a temporary a | pprover for a maximum o                       | of 120 days.            | employees.                         |                                                        |            |
| Dala |                  |                   | are allowed to perform a                      | uark on babali ai athar | omaloupor                          |                                                        |            |
|      | Add              | Save Delet        | e                                             |                         |                                    |                                                        |            |
| De   | legates          | Delegate For      |                                               |                         |                                    |                                                        |            |

| Delegates                | Delegate              | For            |                      |             |            |         |          |           |       |
|--------------------------|-----------------------|----------------|----------------------|-------------|------------|---------|----------|-----------|-------|
| Add                      | Save                  | Dek            | ete                  |             |            |         |          |           |       |
|                          |                       |                |                      |             |            |         |          |           |       |
|                          |                       |                |                      |             |            |         |          |           |       |
| elegates ar<br>Search by | e employe<br>employee | es who<br>name | o are alk<br>email a | owed to per | rform worl | k an be | thalf of | other emp | oyees |

6. Click on the employee you wish to add as a delegate.

7. Select the task(s) you want to delegate or perform on your behalf and what notifications they should receive

## Personal Delegate Options:

| Can     | Can View | Receives | Can     | Can Approve Temporary | Can Preview For | Receives Approval |
|---------|----------|----------|---------|-----------------------|-----------------|-------------------|
| Prepare | Receipts | Emails   | Approve |                       | Approver        | Emails            |
| <       |          |          | ✓       |                       |                 |                   |

8. Click the **Save** button.

| Delegates    | Delegate   | Far                                                         |
|--------------|------------|-------------------------------------------------------------|
| Add          | Save       | Delete                                                      |
| Delegates an | e employe  | es who are allowed to perform work on behalf of other empli |
| You may ass  | ign a temp | borary approver for a maximum of 120 days.                  |
| Expense and  | Request    | share delegates. By assigning permissions to a delegate, yo |